## **Inserir Perfil Quadra**

O objetivo desta funcionalidade é inserir o perfil quadra, podendo ser acessada no caminho GSAN > Cadastro > Localização > Inserir Perfil Quadra.

1/2

Informe os campos, obrigatoriamente, e clique no botão Inserir

Verifica existência de dados

- Caso não exista a tabela na base de dados, será exibida a mensagem "Tabela «nome da tabela» inexistente" e cancela a operação.
- Caso a tabela esteja sem dados, será exibida a mensagem "Tabela «nome da tabela» sem dados para seleção" e cancela a operação.

Verifica preenchimento dos campos

 Caso o usuário não informe ou selecione o conteúdo de algum campo necessário à inclusão do Perfil de Quadra, será exibida a mensagem "Informe «nome do campo que não foi preenchido ou selecionado»".

|                                                            | Gsan -> Cadastro ->   | Localidade -> Inserir Perfil Quadra |  |
|------------------------------------------------------------|-----------------------|-------------------------------------|--|
| Inserir Perfil Quadra                                      |                       |                                     |  |
| Para inserir um(a) perfil quadra, informe os dados abaixo: |                       |                                     |  |
| Descrição:*                                                |                       |                                     |  |
| Indicador Baixa Renda :*                                   | 🗢 Sim 🖲 Não           |                                     |  |
|                                                            | * Campos obrigatórios |                                     |  |
| Limpar                                                     |                       | Inserir                             |  |
|                                                            |                       |                                     |  |
|                                                            |                       |                                     |  |
|                                                            |                       |                                     |  |
|                                                            |                       |                                     |  |
|                                                            |                       |                                     |  |
|                                                            |                       |                                     |  |
|                                                            |                       |                                     |  |
|                                                            |                       |                                     |  |

## **Preenchimento dos Campos**

| Campo                    | Orientações para Preenchimento                               |  |
|--------------------------|--------------------------------------------------------------|--|
| Descrição(*)             | Campo obrigatório - Informe a Descrição do perfil da quadra. |  |
| Indicador Baixa Renda(*) | Campo obrigatório - Selecione uma das opções "Sim" ou "Não". |  |

## Tela de Sucesso

Verifica sucesso da transação - Caso o código de retorno da operação efetuada no banco de dados seja diferente de zero, será exibida a mensagem conforme o código de retorno; caso contrário, exibir a mensagem "«descrição da função» efetuada com sucesso".

| Sucesso                                             | Gsan -> Cadastro -> Localidade -> Inserir Pertil Quadra |
|-----------------------------------------------------|---------------------------------------------------------|
| Perfil Quadra QUADRA TESTE inserido(a) com sucesso. |                                                         |
| Menu Principal                                      | Inserir outro(a) Perfil Quadra                          |

## Funcionalidade dos Botões

| Botão   | escrição da Funcionalidade                                                        |  |
|---------|-----------------------------------------------------------------------------------|--|
| Limpar  | Limpar Ao clicar neste botão, o sistema limpa o conteúdo dos campos da tela.      |  |
| Inserir | Ao clicar neste botão, o sistema comanda a inserção dos dados nas bases de dados. |  |

Clique aqui para retornar ao Menu Principal do GSAN

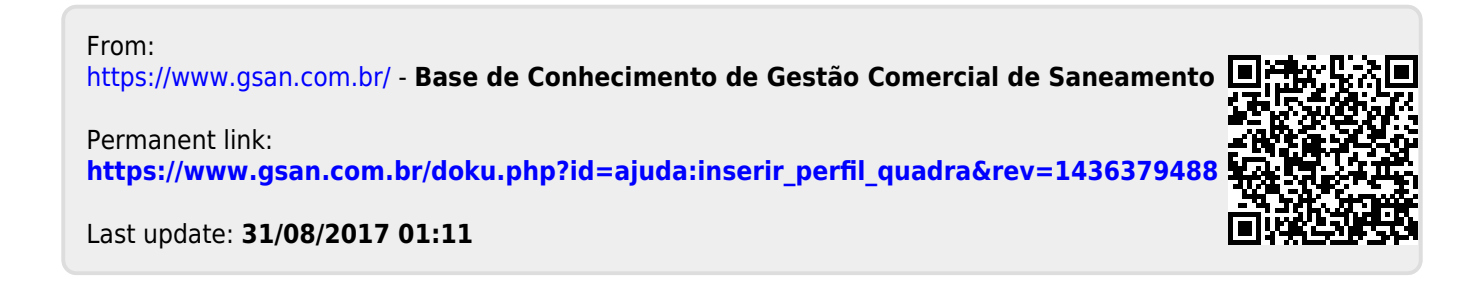